STAGE 6

# Handover

Job no

Job Title

**Team members** 

© RIBA Publishing 2020

This document may be downloaded, stored, modified and distributed by the downloader in pursuance of the downloader's architectural business requirements, namely for the purposes of creating project plans and managing those projects. For full details, please refer to the Licence Agreement published on http://www.ribabookshops.com/jobbook

# Instruction for use

This checklist is an rtf (rich text format) form, optimised for editing in Microsoft Office Word. Parts of it have been temporarily locked to preserve the default wording found in the RIBA Job Book (Ninth Edition). The parts that are not locked are the check boxes, the 'notes' fields and the 'completed on' fields. In other words, it is possible to add your own text and subsequently edit these fields.

It is recognised that the default wording, which is currently locked, may need to be added to and edited. To unlock it, please follow the instructions below:

## Microsoft Office Word 2003

- Select *View>Toolbars>Forms* from the main menu. The *Forms* toolbar will appear.
- Click the Protect Form button at to unlock the checklist. To lock it again, click it again.
- If needed, click the *Form Field Shading* button to hide the grey shading that appears around the editable fields. To show it again, click it again.

### Microsoft Office Word 2007

- Click the Office button it to bring up a menu. Select *Word Options* from the bottom of the menu.
- The *Word Options* dialog window will open. Select the *Show Developer Tab* option. At the bottom of the window, click *OK*.
- A new Show Developer tab appears at the top of your screen. Click on it.
- In the *Protect* group, select *Protect document*. A window will appear on the right-hand side of your screen.
- In this window, select *Stop protection* from the bottom of the list.

### Microsoft Office Word 2010

- Click the File tab to bring up a menu. Select Word Options from the bottom of the menu.
- The Word Options dialog window will open. Select the Customize Ribbon option.
- Select *Developer* box in the right hand side menu and click OK on the bottom of the screen.
- A new Show Developer tab appears at the top of your screen. Click on it.
- In the *Protect* group, select *Restrict Editing*. A window will appear on the right-hand side of your screen.
- In this window, select Stop protection from the bottom of the list.

| 6.1   | Client team                                                                                                    |              |    |
|-------|----------------------------------------------------------------------------------------------------|--------------|----|
|       |                                                                                                    |              |    |
| 6.1.1 | Remind the client that responsibility for insur-<br>ance reverts to them.                                                                                                    |              | CA |
|       | Enter notes here                                                                                                    | Completed on |    |
| 6.1.2 | Check whether the client has issued an instruction for an energy performance certificate prior to selling or leasing the building.                                                                                                    |              |    |
|       | Enter notes here                                                                                                    | Completed on |    |
| 6.1.3 | If a full Feedback study is planned, agree with<br>the client what access will be available, what the<br>timescale should be and in what form the<br>findings should be presented.                                                                                                    |              |    |
|       | Enter notes here                                                                                                    | Completed on |    |
| 6.1.4 | If the building is occupied by a public authority<br>or an institution providing a public service to a<br>large number of people, with a total useful area<br>greater than 1,000 square metres, check if the<br>client has issued an instruction for a display<br>energy certificate. |              |    |
|       | Enter notes here                                                                                                    | Completed on |    |
| 6.1.5 | If accredited for energy performance certificate (EPC) administration, check if the client wants to instruct this and, if so, agree fees.                                                                                                    |              |    |
|       | EPCs are required for all buildings when they<br>are constructed, leased or sold. In newly<br>constructed or refurbished buildings the EPC<br>will normally be provided by the main contractor.                                                                                       |              |    |
|       | For information on EPCs refer to the UK<br>Government website at www.gov.uk and search<br>'energy performance certificates'.                                                                                                    |              |    |
|       | For clarification on exceptions for providing<br>EPCs and what they should cover, refer to the<br>relevant guide at www.gov.uk and search<br>'energy performance certificates guidance'.                                                                                              |              |    |
|       | Enter notes here                                                                                                    | Completed on |    |

| 6.1.6 | Check if the client wants to instruct the design<br>team to undertake continuous Commissioning,<br>'sea trials', etc. If so, agree a scope of services<br>for the additional service and fee. Agreement for<br>this service should be confirmed prior to going<br>to tender.<br><i>A formal Soft Landings team (designer and<br/>constructor) is resident on site during the move-<br/>in period to ensure emerging issues are dealt<br/>with effectively. The team can then monitor<br/>building use and energy performance for the<br/>first two or three years of occupation, identifying<br/>opportunities both for fine-tuning the building<br/>and for improvements in future developments.<br/>The process also creates a coordinated route to<br/>POE.<br/>Sea trials are where the design team are<br/>involved in running the building for the first two</i> |              |
|-------|----------------------------------------------------------------------------------------------------|--------------|
|       | years.                                                                                                    |              |
|       | Enter notes here                                                                                                    | Completed on |
| 6.2   | Design team                                                                                                    |              |
| 6.2.1 | Involve the project team as required.                                                                                                    |              |
|       | Enter notes here                                                                                                    | Completed on |
| 6.2.2 | If a BREEAM assessment has been<br>commissioned you may need to provide<br>information to the BREEAM assessor in order<br>for the post-occupancy stage of the assessment<br>to be completed.<br><i>A full BREEAM assessment can take place at a</i><br><i>number of stages (depending on the standard</i><br><i>used and when the assessor is appointed),</i><br><i>which include: Design Stage (DS), Post-</i><br><i>Construction Stage (PCS) and Post-Occupancy</i><br><i>Stage (POS). A BREEAM certificate will not be</i><br><i>issued until after the post-construction stage of</i><br><i>the assessment has been completed.</i><br><i>For further guidance refer to <u>www.breeam.com</u>.</i>                                                                                                    |              |
|       | Enter notes here                                                                                                    | Completed on |
|       |                                                                                                    |              |

| 6.3.1 | Conclude administration of the Building Con-<br>tract.                                                                                                    |              | CA |
|-------|----------------------------------------------------------------------------------------------------|--------------|----|
|       | Enter notes here                                                                                                    | Completed on |    |
| 6.4   | Cost                                                                                                    |              |    |
| 6.4.1 | Keep records of time costs for POE activities.                                                                                                    |              |    |
|       | Enter notes here                                                                                                    | Completed on |    |
| 6.5   | Other activities                                                                                                    |              |    |
| 6.5.1 | Assess the office resources needed for Stage 6<br>and ensure that they are available and<br>adequate.                                                                                                    |              |    |
|       | Enter notes here                                                                                                    | Completed on |    |
| 6.5.2 | There will be a prescribed programme for DLP<br>activities after Practical Completion, usually for<br>6 or 12 months. A programme for activities for<br>Soft Landings and POE will need to be agreed<br>with the client during an earlier stage, ideally in<br>Stage 1, and set out in a Plan for Use Strategy. |              |    |
|       | Enter notes here                                                                                                    | Completed on |    |
| 6.5.3 | Administer the terms of the Building Contract.                                                                                                    |              | CA |
|       | Enter notes here                                                                                                    | Completed on |    |
| 6.5.4 | Collate all documents issued to the contractor, and store them.                                                                                                    |              |    |
|       | Enter notes here                                                                                                    | Completed on |    |
| 6.5.5 | Conduct in-house appraisal of office perfor-<br>mance on the project.                                                                                                    |              |    |
|       | Enter notes here                                                                                                    | Completed on |    |
| 6.5.6 | Consider holding a debriefing exercise with the client and other consultants.                                                                                                    |              |    |
|       | Enter notes here                                                                                                    | Completed on |    |
| 6.5.7 | Check if the building log book for the building<br>operator – required by Part L of the Building<br>Regulations – has been issued. The building log<br>book should be in accordance with the                                                                                                    |              |    |

|        | requirements of CIBSE TM31 (refer to                                                                                                    |              |
|--------|----------------------------------------------------------------------------------------------------|--------------|
|        | www.cibse.org).                                                                                                    |              |
|        | Enter notes here                                                                                                    | Completed on |
| 6.5.8  | al. See BSRIA BG 1/2007TK for recommended contents of this manual (refer to <u>www.bsria.co.uk</u> ).                                                                                                    |              |
|        | Enter notes here                                                                                                    | Completed on |
| 6.5.9  | For non-domestic buildings, undertake the post-<br>completion stage of the BREEAM<br>assessment if required.                                                                                                    |              |
|        | Enter notes here                                                                                                    | Completed on |
| 6.5.10 | Provide a copy of a building user guide if re-<br>quired. The guide will contain the information<br>that will be relevant to the non-technical building<br>user to explain how the Building Systems oper-<br>ate to increase comfort levels, etc. This might<br>include an onsite presentation. |              |
|        | Enter notes here                                                                                                    | Completed on |
| 6.5.11 | Ensure that seasonal Commissioning is<br>undertaken, so that HVAC systems are<br>commissioned for both summer and winter<br>conditions, as agreed with the client.                                                                                                    |              |
|        | Enter notes here                                                                                                    | Completed on |
| 6.5.12 | Debriefing and Feedback are management<br>exercises. If it is agreed to extend the<br>commission to include these, establish the<br>scope and content of Soft Landings and POE<br>activities.                                                                                                   |              |
|        | Do not allow an exercise to be undertaken if it seems likely that it might result in recriminations – and even arbitration or litigation.                                                                                                    |              |
|        | Inform your PI insurers before embarking on any Feedback study.                                                                                                    |              |
|        | Enter notes here                                                                                                    | Completed on |
| 6.5.13 | Check whether other members of the project team would cooperate in debriefing.                                                                                                    |              |
|        | Enter notes here                                                                                                    | Completed on |
| 6.5.14 | Check whether the client would cooperate in                                                                                                    |              |

|        | debriefing.                                                                                                    |              |
|--------|----------------------------------------------------------------------------------------------------|--------------|
|        | In-house appraisal is a healthy operation for<br>nearly all projects, but participants must<br>feel able to exchange views freely. Debriefing<br>can become a sensitive matter and will<br>only succeed with the full cooperation of all in-<br>volved. |              |
|        | Enter notes here                                                                                                    | Completed on |
| 6.5.15 | Raise with all consultants the desirability of en-<br>gaging in a systematic analysis of the<br>management, construction and performance of<br>the project.                                                                                             |              |
|        | Enter notes here                                                                                                    | Completed on |
| 6.5.16 | Arrange a series of debriefing meetings.                                                                                                    | <br>         |
|        | Enter notes here                                                                                                    | Completed on |
| 6.5.17 | Convene debriefing meetings upon completion<br>to evaluate technical matters. Involve all design<br>team members, the main contractor and<br>possibly the client.                                                                                       |              |
|        | At debriefing meetings, watch out for partisan or<br>defensive attitudes. Honest and objective<br>discussion should not be allowed to degenerate<br>into acrimony.                                                                                      |              |
|        | Enter notes here                                                                                                    | Completed on |
| 6.5.18 | Record the discussions.                                                                                                    |              |
|        | Enter notes here                                                                                                    | Completed on |
| 6.5.19 | Formulate overall conclusions from the debrief-<br>ing.<br><i>Enter notes here</i>                                                                                                    | Completed on |
| 6.5.20 | Make visits to the site to make structured trans-<br>fer of information to the users and the Facilities<br>Management team.                                                                                                    |              |
|        | Enter notes here                                                                                                    | Completed on |
| 6.5.21 | Spot emerging issues and solve problems aris-<br>ing.                                                                                                    | <br>         |
|        | Enter notes here                                                                                                    | Completed on |

| 6.5.22 | Establish a method of providing ongoing assis-<br>tance to the users.                                                                                                    |              |
|--------|----------------------------------------------------------------------------------------------------|--------------|
|        | Enter notes here                                                                                                    | Completed on |
| 6.5.23 | Gather building performance data or request<br>data to be provided by the client, including op-<br>erational energy use and water consumption<br>records.                                  |              |
|        | Enter notes here                                                                                                    | Completed on |
| 6.6    | BIM and digital technology                                                                                                    |              |
|        |                                                                                                    |              |
| 6.6.1  | If appointed as information manager:                                                                                                    | <br>         |
|        | <ul> <li>assist in the Soft Landings processes and co-<br/>ordinate and release the 'end of construction'<br/>BIM record model data as set out in the Plan for<br/>Use Strategy</li> </ul> |              |
|        | <ul> <li>review the building performance in use and<br/>compare with projected BIM data</li> </ul>                                                                                         |              |
|        | • invite and coordinate Feedback from all Pro-<br>ject Stakeholders in the process and dissemi-<br>nate to all in order to benefit future projects.                                        |              |
|        | Enter notes here                                                                                                    | Completed on |